# -ÚŽŸ

## - JADE Scan Vakzin Limited ,Æ,Í?

ºÝËß°À³²Ù½,Ì″Œ©,ð⊡s,¤ÌßÛ\_Þ×Ñ,Å,∙⊡B

 $\begin{array}{l} \underbrace{fEfCf \langle fX \times Y \rceil}_{\square} \\ \underline{\square}' \stackrel{i}{e} \\ \underline{\square} \underbrace{-1} \\ \stackrel{\bullet}{\bullet} K, \_, "" (C, \acute{Y}, \_^{3}_{4}, \_^{3}, \pounds \\ \underline{f} \square fO, \stackrel{i}{\bullet} \setminus \mathring{Z}_{1} \\ \underline{\pm}^{20} \acute{Y} & \\ \underline{\square} \\ \underline{\square} \\ \underline$ 

# fEfCf<fXŒŸ□.

## - <sup>32</sup>Ù½ŒŸ[],,Æ,Í[]H

ÃÞ¨½¸"à,ɳ²Ù½,ª,¢,é,©,Ç,¤,©,ðŒŸ□¸,μ,Ü,·□BŠù'm³¨Ù½,É'Ήž,μ,Ä,¢,Ü,· (95/10Œ»□Ý,Å–ñ4500Ží,É'Ήž□j□B

## - ŒŸ□, •û-@,ð□Ý'è,∙,é,É,Í□H

Ҳ݉æ−Ê,Ì<u>□Ý'è</u>ÎÞÀÝ,ð‰Ÿ,µ,Ä□Ý'è,µ,Ü,·□B

## - ŒŸ□,œ‹‰Ê,ðŒ©,é,É,Í□H

ÒÆ°□uŒŸ□,□v,Ì<u>f□fO,Ì•\Ž</u>¦,ÅŒ©,ç,ê,Ü,·□B

# - ŒŸ[], []ó<μ,ÌÒ°À°,ð•Ï[]X,•,é,É,Í[]H

 $\dot{O}\mathcal{A} = [u, *, \dot{i}'_{4}]v, \dot{i}] \underline{U} = \underline{V} + \dot{i} = X, \dot{A}, *, \ddot{U}, \cdot B$ 

# - ŒŸ□,,ð'†'f,∙,é,É,Í□H

ŒŸIJ`,†,É•\ަ`,³,ê,éÒ°À°,Ì,†,ÌŪu,†,ťĎkÝ,ð‰Ÿ,'n,Ü`,⊡B

## ∏Ý'è

° **□u□Ý'è□v,Æ,Í□H** ŒŸ□,•û-@,»,Ì'¼,ð□Ý'è,μ,Ü,·□B,Ù,Æ,ñ,Ç,Ì□Ý'è,Í,± ,̳¨ÝÄÞ©,Ì'†,Å□s,¦,Ü,·□B□×,©,¢□€-Ú,Ì□Ý'è,É,Â,¢,Ä,Í□u<u>□Ú□×□Ý'è</u>□v,Å□s,¢,Ü,·□B

## 1. <sup>32</sup>Ù½ŒŸ□,,É,Â,¢,Ä,Ì□Ý'è

- <u>ŒŸ□\_fhf‰fCfu</u>

,Ç,ÌÄÞײÌÞ,ðŒŸ□,,·,é,©,ðŽw'è,μ,Ü,·□BҲ݉æ−Ê,Ì□uÄÞײÌÞ□vÎÞÀÝ,Å,àŽw'è ‰Â"\,Å,·□B

- <u>'Î∏Ûftf@fCf<</u>∏F

,Ç,ñ,Ȩ̀²Ù,ðŒŸ□,,·,é,©,ðŽw'è,μ,Ü,·□BҲ݉æ–Ê,Ì□u'Î□Û̧²Ù□vÎÞÀÝ,Å,àŽw'è ‰Â"\,Å,·□B

- <u>Û\_Þ̧²Ù</u>

ŒŸIJ,Œ<‰Ê,ðIJo—ĺ,·,éÛ,Þ̧²Ù-¼,ðŽw'è,µ,Ü,·IJB

□Ȩ²Ù–¼,ð•Ï□X,∙,é,É,Í□H

□uŽQ□Æ□vÎÞÀÝ,ð‰Ÿ,μ,Ä•Ï□X,∙,éÛ ¸Þ̧²Ù,ð'I'ð,μ,Ä,,¾,,,¢□B

- <u>]o—ĺŒ`Ž®</u>[]F

Û」₽̧²Ù,Ì□o—ÍŒ`Ž®,ðŽw'è,µ,Ü,·□B

- <u>□Ú,μ,³,Ì"x□‡</u>□F

Û J̧²Ù,É□o—ĺ,·,é□î•ñ,ð,Ç,Ì'ö"x□Ú,µ,,·,é,©,ðŽw'è,µ,Ü,·□B

## 2. **□u•Û'¶□**v,Æ,Í**□**H

# **□I**—¹

ÌßÛ\_Þ×Ñ,ð□I—¹,µ,Ü,∙□B

### •K, , "C,Ý,, ¾, ³, ¢

### □@ ° -{□»•i,Í<@"\ŒÀ'è"Å,Å,·;</p>

∏E<ì∏œ<@"\,ª, ,è,Ü,¹,ñ∏B □E-¢'m<sup>3</sup>"Ù½ŒŸ□,<@"\,ª, ,è,Ü,¹,ñ□B</p> □EرÙÀ²ÑŠÄŽ<,ª, ,è,Ü,¹,ñ□B

### **∏@° ∏ã,Ì<@″∖,ª**—~,μ,¢,Æ,«,Í ∏@∏@,Ü,½,ÍDOS″Å∏AWindows3.1″Å,̽·¬ÝÜͺÁÝ,ª—~,μ,¢,Æ,«,Í

ScanVakzin Ver.7.0∏iŠ®'S<@"\"Å□i,ð"Y•t,Ì,<sup>2</sup>^Ä"à,ð,<sup>2</sup>—~—p,Ì∏ã∏A,¨<∏,ß,-,<sup>3</sup>/4,<sup>3</sup>,¢i

..é.¢.ĺ"X"ª.Å'¼⊓Ú.¨<⊓.ß..¾.³.¢⊓B

-@∏IŠé‹ÆŒü,¯,É,¨"¾,È»²Ä¥×²¾Ý½Œ -ñ,à,²,´,¢,Ü,·∏B

### □@° -{□»•i,ĺĨ,Û¥³¨Ù½,É,à'Ήž,μ,Ä,¢,Ü,·;□iWinWord.Concept,Ì,Ý□j

### ∏EMS-Word,ð, Žg,¢,Ì•û,Í′∏^Ó

### ΠΕ,à,μ¢1£,Æ,¾,¯Π',©,ê,½•sŽv<c,ÈÒ¯¾°¼ÞÎÞ¯,½,ªŒ»,ê,½,c ,»,ê,ÍWinWord Concept,ªMS-Word,ð∏æ,ÁŽæ,ë,¤,Æ,μ,Ä,¢

,é∏;'O,Ì∏ó'Ô,Å,·;

### ∏â'Î,É⊓uOK⊓v,ð‰Ÿ,μ,Ä,Í,¢,⁻,Ü,¹,ñ⊓B

v,Å,·;

∏EÏ Û¥³ Ù½,Æ.Í⊓H

´Πõ,∙,鳨Ù½,ªŒ»,ê,Ü,μ,½;

,±,ê,Ü,ų¨Ù½,ĺŽÀ⊓ş²Ù,É,Ì,ÝŠ

´Πõ,μΠΑÃÞ°À̧²Ù,ĺ^À'S,¾,ÆŽv,í,ê,Ä,¢,Ü,μ,½;

2. ,»,ÌŽžμ°ÌβÝ,μ,©,⁻,½Ì§²Ù,ÍWinWord.Concept,ɉ~□õ,³,ê,Ä,¢,Ü,·i ΠίΠœ, ,é,©¼Þª°ÄÞ,Ü,Å,²^ê•ñ,,¾,³,¢ΠB

,±,ê,ĺMS-Word,Ìl̈,ÛŒ¾Œê,ðŽg,Á,Ä,¢,é,Ì,Ål̈,Û¥³¨Ù½,ÆŒÄ,Î,ê,Ü, i

,μ,©,μ.Concept,Æ,¢,¤MS-Word,Ì•¶∏'̧²Ù,ÉŠ

 $\square$ EWord,ð, "Žg,¢,Ì•û,Í $\square$ A'޲ÙŒŸ $\square$ ,ð, ,é,±,Æ,ð, "Š©,ß,µ,Ü, ;

∏iŽÀ∏ş²Ù,Ì,Ý,¾,ÆMS-Word,Ì•¶∏'̧²Ù∏i\*.doc∏i,ÍŒŸ∏,,³,ê,È,¢,Ì,Å∏i

∏E"dŽqÒ°Ù,ÅMS-Word∙¶∏',ðŽó,⁻Žæ,Á,½,Æ,«,Í"Á,É'∏^Ó,ª∙K—

# 1. MS-Word,ð<∏§∏I—¹,μ,Ä,,¾,³,¢∏B

‰ž,µ,Ä,¢,Ü,·i

,¼,,¾,μ<ì□œ,ĺ,Å,«,Ü,¹,ñ□B –œ^êWinWord.Concept,ÉŠ´□õ,μ,½□ê□‡,ĺ□A¼Þª°ÄÞ,Ü,Å,²^ê•ñ,,¾,³,¢; <ì□œ,ÌŽè^ø,«,ð,¨'—,è,¢,½,μ,Ü,·;

- ,²•s-¾,Ì"\_,ͼÞª°ÄÞ,Ü,Å,²ˆê•ñ,,¾,³,¢□iTEL: 03°3435°1348, FAX: 03-3435-1349∏j

# f⊡fO,Ì∙∖ަ

f[]fOftf@fCf<

- Û ֻ Þ̧²Ù,Ì"à—e,Ì∏à-¾

-ŒŸ□,□î∙ñ

 $\textcircled{E}\ddot{Y}_{],}\delta\check{S}J\check{Z}n,\mu,\frac{1}{2}``\acute{u}\bullet t\_E\check{Z}\check{z}\check{S}\hat{O}, \not E\textcircled{E}\ddot{Y}_{],}\bullet\hat{u}-@,\delta\check{Z}_{I}^{I},\mu,\ddot{U},\cdot\_B$ 

 $\ddot{A}P \times {}^{2}\dot{I}P, {}^{2}, \mathcal{E}, \dot{I}C\ddot{Y}\Box , C < \tilde{B}C A^{32}\dot{U}^{1}_{2} - {}^{1}_{4}\Box ACC\ddot{Y}\Box , \dot{I}\S^{2}\dot{U} - {}^{1}_{4}, \dot{A}, \cdot \Box B$ 

[]EŒŸ[],Œ<‰Ê,Ì^Ó−i []E[]³[]í[]F³²Ù½,ÉŠ´[]õ,μ,Ä,¢,Ü,¹,ñ []EŠ´[]õ]]F³²Ù½,ÉŠ´[]õ,μ,Ä,¢,é,Æ'f'è,μ,Ü,·[]B []E<^~f[]F³²Ù½Š´[]õ,Ì<^,¢, ,è,Æ"»'f,μ,Ü,·[]B

- Œ<‰Ê

ŒŸ□\_ftf@fCf<[]"[]AŒŸ[]\_ŽžŠÔ[]A<sup>32</sup>Ù½"Œ©[]",ðަ,μ,Ü,·[]B •¡[]",Ìfhf‰fCfu,ðŒŸ[]\_,μ,½[]ê[]‡,Í[]A[]‡Œv'I,ð•\ަ,μ,Ü,·[]B []u'†'f[]vÎÞÀÝ,ð‰Ÿ,μ,ÄŒŸ[]\_,ð'†'f,μ,½[]ê[]‡,Í[[Œ<‰Ê[]]'†'f],Æ•\ަ,μ,Ü,·[]B

# ±²⁰݉»

-{ÌßÛ」Þ×Ñ,ð±²⁰Ý∏ó'Ô,É,µ,Ü,∙∏B

[]Ú[]×[]Ý'è

- []u[]Ú[]×[]Ý'è[]v,Æ,Í[]H

<sup>32</sup>Ù½ŒŸ□,,Æ,ĺ"Á,ÉŠÖŒW,Ì,È,¢□A□×,©,¢□€–Ú,É,Â,¢,Ä□Ý'è,μ,Ü,·□B

### 

[]u<sup>3</sup>¨Ù½ŒŸ[], []v,É,Â,¢,Ä[]i[]s[]ó‹μ,ð,Ç,Ì,æ,¤,ÉÒ°À°•\ަ,·,é,©,ðŽw'è,μ,Ü,·[]B []Ú,μ,¢[]î•ñ,ð‹[],ß,é[]ê[]‡,Í[]u[]Ú[]×"Å[]v,ð[]A[],'¬[]«,ð‹[],ß,é[]ê[]‡,Í[]uŠÈ^Õ"Å[]v,ðŽ w'è,μ,Ä,,¾,³,¢[]B ,Ç,¿,Ç,ðŽw'è,μ,Ä,à[]AŒŸ[],,Ì"à—eŽ©'Ì,Í•Ï,í,è,Ü,¹,ñ[]B

### - 🛛 u<N" ® Žž,̳²ÝÄÞ³^Ê'u🗠v

### - □u,±,Ì□Ý'è,ð•Û'¶□v

 $[]u,\pm,\dot{]}$ [Y'è,ð•Û'¶[]vĺÞÀÝ,ð‰Ÿ,¹,ĺ]A‰æ–Ê[]ã,Ì[]Ý'è]€–Ú,ª[]A<N"®Žž,Ì] ‰Šú[]Ý'è,Æ,µ,ļ½ÃÑ,É<L<sup>~</sup>^,³,ê,Ü,·[]B ŽŸ‰ñ,©,ç,ÍŒ»[]Ý,Ì[]Ý'è,Å<N"®,³,ê,Ü,·[]B

# fhf‰fCfu

# - Žg,¢•û

,Ç,ÌÄ<br/>PײÌÞ,ðŒŸ[],·,é,©,ðŽw'è,µ,Ü,·[]B<br/>ÄPײÌÞ,Í•¡[]"Žw'è,ª‰Â"\,Å,·[]BA:\, B:\, C:\,ð'I,ñ,¾[]ê[]‡,Í[]A,±,Ì[]‡,ÉŒŸ[],ª[]s,í,ê,Ü,·[]B

# - 🛛 uÛ°¶ÙÄÞײÌÞ'S,Ä🗠 v

, ,È,½,ÌϼÝ,É∙¨—[["I,É[[Ú'±,³,ê,Ä,¢ ,éÄÞײÌÞ[]i,Â,Ü,èÈ⁻Äܰ¸ÄÞײÌÞ^ÈŠO[]j,·,×,Ä,ª'I'ð,³,ê,Ü,·[]B

# - 🛛 uʰÄÞÄÞײÌÞ'S,Ä🗠 v

, ,È,½,)ϼÝ,É∙¨—[]"I,É[]Ú′±,³,ê,Ä,¢,éʰÄÞÃÞ¨½,,⋅,×,Ä,ª'I'ð,³,ê,Ü,·[]B

# 'Î<u></u>Ûftf@fCf<

### -[]u'Î[]Û̧²Ù[]v,Æ,Í[]H

<sup>32</sup>Ù½ŒŸ□, ð,Ç,ñ,Ȩ̀²Ù,É'Î,µ,Ä□s,¤,©,ðŽw'è,µ,Ü,·□B

## -[]uŽÀ[]sftf@fCf<,Ì,Ý[]v

,±,ê,ðŽw'è,·,é,Ì,ª□Å,àŒø—¦—Ç,ŒŸ□,,Å,«,Ü,·□B •W□€"I,ÈŽÀ□ş²Ù pŠg'£Žq(.EXE, .COM, .SYS, .DLL, .OVL, .OVR, .APP, .BIN, .XTP, .SCR, .FON, .38 6, .286),ðŽ□,Â̧²Ù,ðŒŸ□,,µ,Ü,·□BŠg'£Žq,Ì,È,¢Ì§²Ù,É,Â,¢,Ä,Í□AŽÀ□s‰Â"\ ,Ȩ̀²Ù,Å, ,ê,ÎŒŸ□,µ,Ü,·□B

### - **□u'޲Ù**□v

, ,ç,ä,ȩ́²Ù,ðŒŸ[],μ,Ü,·[]B,à,Á,Æ,àŠmŽÀ,ÈŒŸ[],ªŠú'Ò,Å,«,Ü,·,ª[]A,»,Ì,Ô,ñ'á'¬, É,È,è,Ü,·[]B []i, ,ç,ä,ȩ́²Ù,Æ,Í÷½Ä̧²Ù,È,ÇÃÞ°À̧²Ù,ðŠÜ,Ý,Ü,·[]BÃÞ°À̧²Ù,Í'Ê[]í³¨Ù½,ÉŠ ´[]õ,·,é,±,Æ,Í,,è,Ü,¹,ñ[]B[]j

### - 🛛 uŠg'£ŽqŽw'è🗠 v

$$\begin{split} \check{Z}\hat{A} \exists s\hat{I}_{2}\hat{V} &= p, \hat{I}Sg' \pm \check{Z}q, \\ \delta\check{Z} \otimes \bullet^{a}, \\ \hat{A}\check{Z} \otimes \dot{V} \otimes \dot{V}, \\ \dot{A} \otimes \dot{V} \otimes \dot{V$$

□E Šg'£Žq,ð•Ï,¦,é,É,Í

´ÃÞ¨ÄÎÞ⁻¸½,É'¼□Ú"ü—Í,µ,Ü,·□BŠg'£Žq,Ì'O,É,Í•K,¸'.',ð"ü— Í,µ□AŠÔ,Í';',Å<æ□Ø,Á,Ä,,¾,³,¢□B —á□F.EXE;.COM;.SYS;

### -[]u•W[]€Šg′£Žq[]v

,±,ê,ð‰Ÿ,·,ÆŠg'£Žq,ð□uŽÀ□ş²Ù,Ì,Ý□v,Å<",°,½•W□€Šg'£Žq,É□',«–ß,μ,Ü,·□B □uŠg'£Žq,ð,¢,ë,¢,ë□',«Š·,¦,½,¯,ê,Ç–ó,ª•ª,©,ç,È,,È,Á,½,Ì,Å•W□€,É– ß,μ,½,¢□v,Æ,¢,¤Žž,ÉŽg,¢,Ü,·□B

### - []u<u>^3[]ķ²Ù</u>[]v

,±,ê,ðÁª¯,,·,é,Ƴ²Ù½ŒŸ[],Žž,É^³[]ķ²Ù,àŒŸ[],·,é,æ,¤,É,È,è,Ü,·[]B ,Ç,ñ,È^³[]ķ²Ù,ðŒŸ[],·,é,©[]A,È,Ç,Ì[]Ú,μ,¢[]Ý'è,Í[]u^³[]ķ²Ù[]vÁª¯,ÎÞ¯,½‰ ¡,Ì[]u[]Ý'è[]v,ð‰Ÿ,μ,ĕʉæ-Ê,Å[]s,¢,Ü,·[]B

### <u>^³□ķ²ÙŒŸ□,,Ì□Ý'è</u>

# ^³□ķ²ÙŒŸ□¸,Ì□Ý'è

- ŒŸ[],,,é^³[]ķ²Ù,ðŽw'è,,é,É,Í[]H

 $[] \P, \dot{I} \check{S}g' \pounds \check{Z}q \varnothing^{\frac{1}{2}} \ddot{A} [] A \textcircled{C} \check{Y} []_, \mu, \overset{1}{2}, \varphi^{3} [] k \dot{I} \check{S}^{2} \dot{U}, \dot{I} \check{S}g' \pounds \check{Z}q, \delta \check{Z}w' \dot{e}, \mu, \ddot{U}, \cdot [] B \bullet_{i} [] \check{Z}w' \dot{e}, \dot{A}, \cdot [] B \bullet_{i} [] \check{Z}w' \dot{e}, \dot{A}, \cdot [] B \bullet_{i} [] \check{Z}w' \dot{e}, \dot{A}, \dot{A}, \cdot [] B \bullet_{i} [] \check{Z}w' \dot{e}, \dot{A}, \dot{A}, \cdot [] B \bullet_{i} [] \check{Z}w' \dot{e}, \dot{A}, \dot{A}, \dot$ 

[]i—á[]Flha,È,çlzh,ð"½"],³,¹,é[]j

- ‰ð"€ÌßÛ ֻÞ×Ñ,ð□V<K"o~^,•,é,É,Í

Šg'£Žq,ƺÏÝÄÞ,Ì—",É,»,ê,¼,ê□A^³□ķ²Ù,ÌŠg'£Žq□i á□Flzh□j,Æ□A,»,ÌŠg'£Žq,É'Ήž,μ,½‰ð"€ÌßÛ¸Þ×Ñ,̺ÏÝÄÞײÝ□i—á□Fc:x ),ð"ü— Í,μ,½□ã□A□u'ljÁ□A•Ï□X□vÎÞÀÝ,ð‰Ÿ,μ,Ä,,¾,³,¢

-‰ð"€ÌßÛ¸Þ×Ñ,ÌÌÙÊß½,ª∙ª,©,ç,È,¢Žž,Í□H □uŽQ□Æ□vÎÞÀÝ,ðŽg,¦,Î□A‰ð"€ÌßÛ¸Þ×Ñ,ÌÌÙÊß½,ðºÏÝÄÞ,Ì —",É<Ľ"ü,Å,«,Ü,·□B

- ‰ð"€ÌßÛ ֻÞ×Ñ,̺ÏÝÄÞײÝ,ð∙Ï□X, ,é,É,Í□H

ºÏÝÄÞ,Ì—",ð□',«Š∙,¦,½□ã,Å

- ‰ð"€ÌßÛ ֻÞ×Ñ,ð□í□œ, ·,é,É,Í □u□í□œ□vÎÞÀÝ,ð‰Ÿ,¹,Î□A,»,ÌŽž•\ަ,³,ê,Ä,¢,éŠg'£Žq,ª□í□œ,³,ê,Ü,·□B

° ′<u>□</u>^Ó<u>□</u>F

‰ð"€ÌßÛ 'Þ×Ñ,ªDOSÌßÛ 'Þ×Ñ,Ì□ê□‡,Í□C"o<sup>~</sup>^,ÌŒã,Í•K, 'PIF̧²Ù,Ì□Ý'è,ð□s,Á,Ä,-,¾,³,¢□B

,»,Ì□Û□uÌßÛ ֻÞ×Ñ□I—¹Žž,ɳ¨ÝÄÞ©,ð•Â,¶,é□v,ð□Ý'è,µ,Ä,,¾,³,¢□B ,±,ê,ª□Ý'è,³,ê,Ä,¢,È,¢□ê□‡□ADOS³²ÝÄÞ©,ª□I—¹,µ,È,¢ ,Ì,ų²Ù½ŒŸ□ ,ªŽ~,Ü,Á,½,Ü,Ü,É,È,è,Ü,∵□B [Ú,μ,³,Ì"x[]‡

**- ¢□Ú,μ,³,Ì"x□‡£,Æ,Í□H** ³¨Ù½ŒŸ□,Œ<‰Ê,ð,Ç,Ì′ö"x□Ú,μ,Û,Þ̧²Ù,É<L<sup>~</sup>^,·,é,©,ðŽw'è,μ,Ü,·**□**B

□E□u‰~□õ̧²Ù,Ì,Ý•ñ□□□□v

‰~<code>[]õ̧²Ù,Ì,Ý<L~^,µ,Ü,·</code>[]B

 $\Box E \Box u m^{~} \Box \tilde{0}, \dot{l}, \dot{E}, \dot{c} \dot{l} S^{2} \dot{U}, \dot{a} \bullet \tilde{n} \Box \Box \Box v$ 

‰~[]õ̧²Ù,ɉÁ,¦[]A‰~[]õ,Ì,È,¢Ì§²Ù,à<L~^,μ,Ü,·[]B Û ၞÞ̧²Ù—Ê,ª"ñ[]í,É'[],¦,é,Ì,ÅŒ©, ֻ,ç,,È,è,Ü,·,ª[]A¼½ÃÑŠÇ— []ŽÒ,ªÃÞ¨½, 'S'Ì,Ì[]î•ñ,ð'm,è,½,¢Žž,È,Ç,͕֗~,Å,·[]B ,±,Ì<@"\,ĺfof"fhf<"Å,Å,ĺfTf|□[fg,³,ê,Ä,¢,Ü,¹,ñ□B

### f[]fOftf@fCf<,Ì[]o—ĺŒ`Ž®

### - 'ljÁ

ŒŸ[],ª[]s,í,ê,é,²,Æ,ÉŒŸ[],Œ<‰Ê,ð̧²Ù--"ö,É'ljÁ,μ,Ü,·[]BŒŸ[],—š ð,ð,,Á,ƕۑ¶,μ,½,¢[]ê[]‡,Í,±,ê,ðŽw'è,μ,Ä,,¾,³,¢[]B

### - <u>□</u>ã<u>□</u>',«

$$\begin{split} & (\Xi^{2}, \mathcal{A}, \hat{E}, \hat{E}\hat{U}, \hat{P}\hat{S}^{2}\hat{U}, \delta_{\Box}^{+}, \langle S^{+}, |, \ddot{U}, \cdot_{\Box}B \\ & (\Xi^{2}, \mathbb{C}, \hat{E}, \hat{I}, N, \hat{Z}, \mathcal{A}, \hat{Z}, \mathcal{A}, \hat{Z}, \mathcal{A}, \hat{S}, \hat{I}, \varphi, \varphi \\ & (\Xi^{2}, \mathbb{C}, \hat{I}, \hat{Z}, \mathcal{A}, \hat{Z}, \mathcal{A}, \hat{Z}, \mathcal{A}, \hat{I}, \varphi, \hat{Z}, \mathcal{A}, \hat{I}, \varphi, \hat{Z}, \mathcal{A}, \hat{I}, \varphi, \hat{Z}, \mathcal{A}, \hat{I}, \varphi, \hat{Z}, \mathcal{A}, \hat{I}, \varphi, \hat{Z}, \hat{I}, \varphi, \hat{Z}, \hat{Z}, \hat{I}, \varphi, \hat{Z}, \hat{Z}, \hat{I}, \varphi, \hat{Z}, \hat{Z}, \hat$$

### - ŒŸ[],²,Æ,É[]V<K

 $\begin{array}{l} & \textcircled{\car{C}} & \textcircled{\car{C}} & \rule{\car{C}} & \textcircled{\car{C}} & \rule{\car{C}} & \rule{\car{C$